白象中国多少强

迪拜属于哪个国家

狸腼没遇菿问题

木急 掟 湜 王 道

ghz.baidu/www.3-pv.com?kdyw

-----

一:将鼠标移动到电脑桌面底部最左侧的开始菜单,并点击开始菜单,在弹出来的上拉列表中找到"运行"这个选项。

二:打开运行选项,在运行输入框中输入命令" "regedit",并点击确定按钮。

 三:输入命令并按确定后,这时进入到注册表编辑界面。接着依次点击注册表中的 文件夹 "HKEY\_LOCAL\_MACHINE" —— "SOFTWARE" —— "Microsoft" — — "Windows" —— "CurrentVersion" —— "Explorer" —— "DeskTop" — — "NameSpace" 即可。

四:找到"NameSpace"文件夹后,点击打开它,然后可以看在它的右侧会展现 出一个"默认"字样,接着在右边任意一个空白的地方右键一下,从打开来的新建 中新建一个"项"。

五:新建一个"项"后,会看左边会出现一个命名为"新建#1"的文件夹,接着做的是,把"新建#1"的文件夹名字改成""{}"数值,

六:最后,选中右侧出现的"默认"字样,然后右键一下,在新出来的列表中选择 "修改",

七:按以上步骤完成操作后重启下电脑,返回回收站查看是否恢复删除的文件。